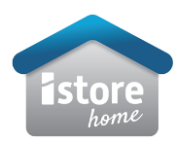

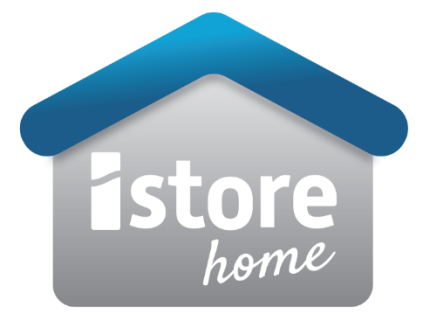

## **Required Commissioning Applications**

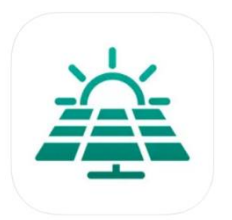

HiSolar – Local Commissioning of device.

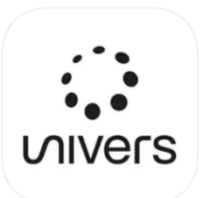

Univers EMS – Monitoring platform for fleet management and end user.

Prior to first iStore installation please email: <u>pv.support@istore.net.au</u> to ensure your retailer/company has a fleet portal.

Technical Support: 08 9550 1585 (option 2)

9:00am EST – 5:00pm WST

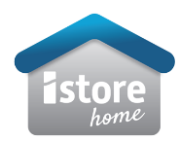

- 1. Open Hisolar Application
- 2. Scan the inverter QR code > login as the installer and set the inverter password (recommend implementing a standard password for all inverters such as istore00)
- 3. Follow the prompts to set the basic parameter and continue to device management via quick settings:

3.2 Automatic Device Scan

| 3.317            | •                           |              | 3:3                          |                                                                              |                         |
|------------------|-----------------------------|--------------|------------------------------|------------------------------------------------------------------------------|-------------------------|
| ÷                | Quick settings              |              | $\leftarrow$                 | Quick setting:                                                               | S                       |
|                  | Davice magt                 | Completed    |                              | Device magt                                                                  | Comp                    |
| Basic parameters | Communication<br>networking |              | Basic paramet                | tors Communic<br>notwork                                                     | ation<br>ing            |
| rid code         | AUSTRALIA-AS4777_           | _B-LV230 >   | Check whe                    | IS-HYB-5000TL-1I<br>other the detected devices are con<br>connected devices. | PH<br>isistent with the |
| ync phone<br>me  | 0                           |              | Inverter<br>(Cascaded        | inverters:0)                                                                 |                         |
| ime              | 12–Jan–20                   | 024 15:31:50 | (000000                      |                                                                              |                         |
| ime zone         |                             | UTC +08:00   | IS-HYB-<br>SN:1023B73        | -5000TL-1PH<br>382694                                                        |                         |
|                  |                             |              | • Do                         | ngle                                                                         | Dor                     |
|                  |                             |              | Por                          | wer meter                                                                    |                         |
|                  |                             |              | Bat                          | ttery                                                                        |                         |
|                  |                             |              | Ор                           | timizer                                                                      | (8 (                    |
|                  |                             |              | If a battery<br>indicator is | is not discovered in two minutes a<br>on, check the wiring.                  | Online of               |
|                  | Next                        |              |                              |                                                                              |                         |

## 3.1 Basic parameter settings

\*TIP: To avoid waiting for optimizer scan, please turn inverter ON ten minutes prior to commissioning.

4. Communication networking settings to be amended as below:

| Authority from the user to<br>connect to management | Ticked for approval        |
|-----------------------------------------------------|----------------------------|
| system.                                             |                            |
| Domain name:                                        | modbusbroker.istore.net.au |
| Port number:                                        | 27250                      |
| TLS Encryption:                                     | Enabled                    |

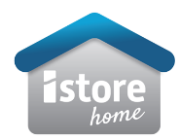

## 4.1 initial page settings

| 3:18                                           |                                              | "  \$ ∎              |
|------------------------------------------------|----------------------------------------------|----------------------|
| $\leftarrow$ o                                 | uick settings                                | ;                    |
| Device m                                       | agt netv                                     | unication<br>vorking |
| Basic parameters                               | Battery control                              | Completed            |
|                                                | unterna                                      |                      |
| management s                                   | ystem.                                       |                      |
| <b>Ø</b>                                       | <u>⊗</u>                                     | —— <u>⊗</u>          |
| Inverter                                       | Device WLAN<br>hotspot                       | Management<br>system |
|                                                |                                              |                      |
| Management syst                                | tem parameters                               |                      |
| Domain name                                    |                                              | >                    |
| Port                                           |                                              | 27250                |
| TLS encryption                                 |                                              |                      |
| Setting paramete the router                    | rs for the inverter t                        | o connect to         |
| WLAN                                           |                                              | $\sim$               |
| Password                                       |                                              | ۲                    |
| If there is no available connect to the manage | network, tap Skip and<br>ement system later. | Skip                 |
| Previous                                       |                                              | Next                 |

- 5. Use drop down arrow to select applicable WIFI network and password.
- 6. Once settings are completed, select finish and <u>disconnect</u> from inverter Wi-Fi access point.

| 3:20                                                       |                              |                               |
|------------------------------------------------------------|------------------------------|-------------------------------|
| ← Qu                                                       | ick setting                  | 6                             |
| Device magt                                                | Comr<br>net                  | nunication<br>working         |
| Basic parameters                                           | Battery control              | Completed                     |
| Manage plant thro<br>management syst                       | ough the<br>em               |                               |
| <ul> <li>I have been author<br/>management syst</li> </ul> | prized by the user t<br>tem. | o connect to the              |
| <b>O</b>                                                   |                              |                               |
| Inverter                                                   | Device WLAN<br>hotspot       | Management<br>system          |
| Management system                                          | n parameters<br>modbusbr     | oker.istore >                 |
| Port                                                       |                              | 27250                         |
| TLS encryption                                             |                              |                               |
| Setting parameters the router                              | for the inverter             | to connect to                 |
| WLAN                                                       |                              | iPhone (5) $ \smallsetminus $ |
|                                                            |                              |                               |
| Previous                                                   |                              | Next                          |
|                                                            |                              | •                             |

4.2 Page settings once ammdended.

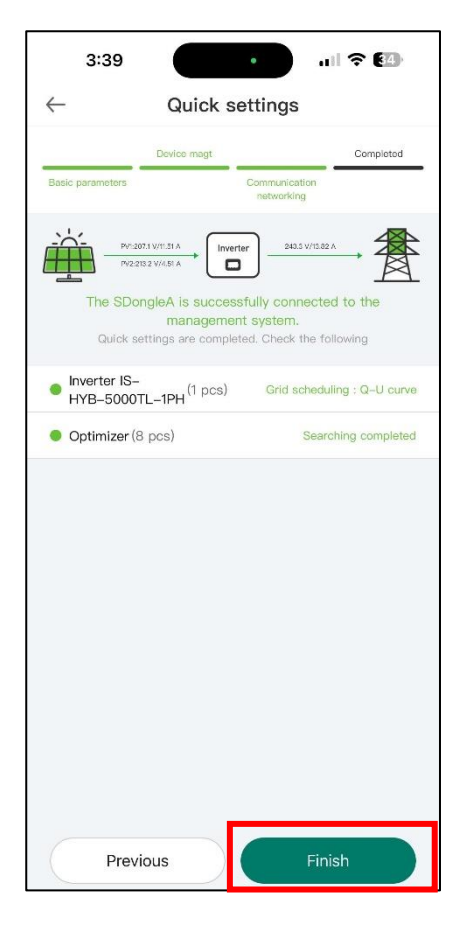

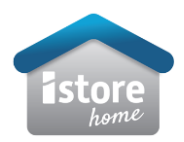

If the system you're installing requires additional DER controls such as SAPN or VIC EBS please follow the below steps to enable MODBUS communication via HiSolar.

(iStore WLAN dongle required for these sites.)

- 1. Select SET
- 2. Select Dongle parameter settings
- 3. Select Modbus TCP
- 4. Select enabled (unrestricted)

| 9:49 🕇                |                                    | al S                                 | r 67        | 9:49                          | .ıl † <b>6</b> 7 | 9:49                                                 | 'II 🕹 🔃       |
|-----------------------|------------------------------------|--------------------------------------|-------------|-------------------------------|------------------|------------------------------------------------------|---------------|
| $\leftarrow$          | IS-HYB-5000<br>Grid scheduling : Q | TL-1PH<br>-U curve                   |             | ← Communicatio                | n configuration  | ← Dongle param                                       | eter settings |
| Commun<br>Fair W      | nication status<br>VLAN signal     | Management syst<br>Connection succee | tem<br>eded | Inverter WLAN settings        | >                | Start address for<br>automatic address<br>allocation | 1 >           |
| Active po<br>0.022 kW | wer Y                              | /ield today<br><b>).26</b> κwh       |             | Router connection settings    | >                | Modbus TCP                                           | >             |
| Yield this            | month T                            | otal yield                           |             | RS485_1                       | >                |                                                      |               |
| 17.51 kWł             | 'n ξ                               | 32.72 kWh                            |             | Management<br>system settings | >                |                                                      |               |
| Ala                   | arm                                |                                      | >           | Dongle parameter<br>settings  | >                |                                                      |               |
| 🖗 Qu                  | uick settings                      |                                      | >           | Parallel system               | >                |                                                      |               |
| S Mo                  | onitor                             |                                      | >           | parameter settings            | ·                |                                                      |               |
| (Р) Ma                | aintenance                         |                                      | >           |                               |                  |                                                      |               |
| Se Se                 | et                                 |                                      | >           |                               |                  |                                                      |               |
| 6 Po                  | ower adjustment                    |                                      | >           |                               |                  |                                                      |               |
| His                   | storical information               |                                      | >           |                               |                  |                                                      |               |
|                       |                                    |                                      |             |                               |                  |                                                      |               |

| $\leftarrow$ | Modbus TCP              |
|--------------|-------------------------|
| Connection   | Enable (unrestricted) > |
|              |                         |
|              |                         |
|              |                         |
|              | Connection              |
|              | Disable                 |
|              | Enable (restricted)     |
|              | Enable (unrestricted)   |
|              | Cancel                  |
|              |                         |
|              |                         |
|              |                         |
|              |                         |

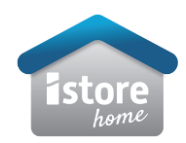

- 1. Open Univers EMS application.
- 2. Once logged in to portal select plant guide > scan QR code of device.
- 3. This will prompt you to the plant creation section.

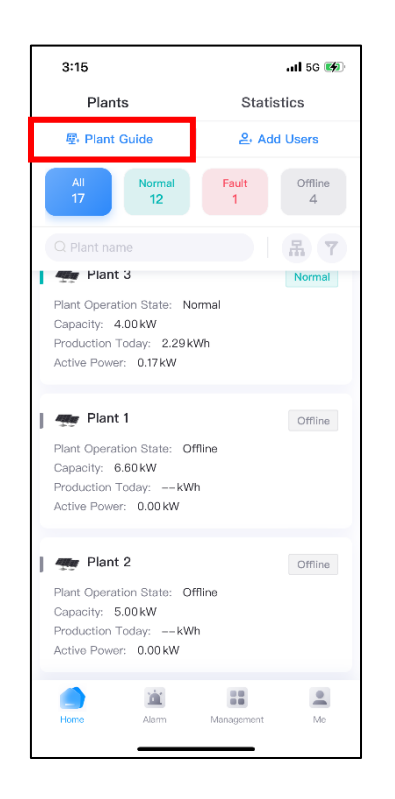

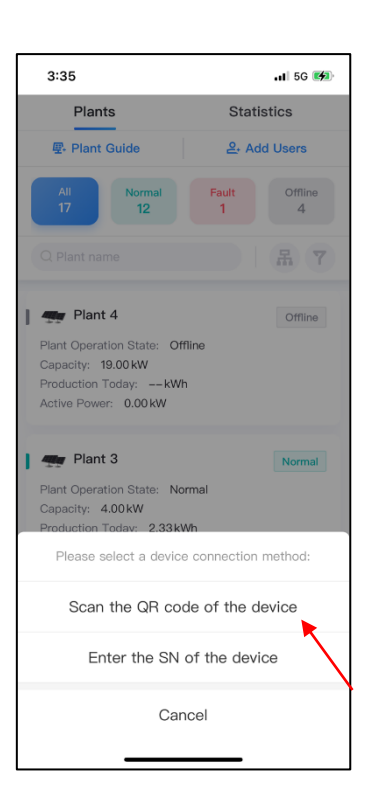

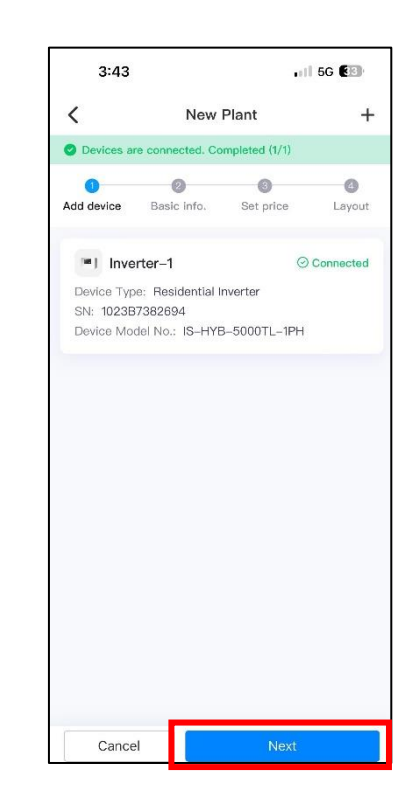

| 3:47         |                  | 11 5G 32         |                    |  |
|--------------|------------------|------------------|--------------------|--|
| <            | New              | Plant            | +                  |  |
| ✓ Add device | 2<br>Basic info. | 3<br>Set price   | <b>d</b><br>Layout |  |
| Basic info   | rmation          |                  |                    |  |
| Country/Re   | gion *           |                  | >                  |  |
| Plant type * |                  |                  | >                  |  |
| Service prov | vider *          |                  | >                  |  |
| Plant name   |                  |                  |                    |  |
| Total string | capacity (kWp    | o) *             |                    |  |
| Grid connec  | tion date *      |                  | >                  |  |
| Address *    |                  |                  |                    |  |
| I have ob    | otained the ow   | vner's authoriza | ation              |  |
| Cancel       | Previo           | bus              | Next               |  |

4. Complete basic information and select next.

Please note: Country/Region refers to council region.

1

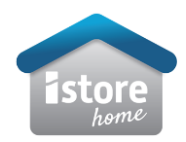

5. Set applicable tariffs (if known) 6. Select save. 10:49 🛓 1 5G 85 10:49 🛓 .1 5G 85 < < New Plant +New Plant + 4 0 0 0 0 0 Add device Basic info. Set price Layout Basic info. Set price Add device Layout B Edit physical layout > Feed-in tariff Purchase price 00 Date period 01-01 - 12-31 Time 00:00 24:00 00 AUD/kWh Price Previous Previous Cancel Cancel

At this point, the plant will be set up and commissioned.

\*Please follow the steps on the next page to add end user permissions.

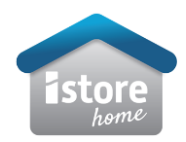

1. Select Management tab > Users tab > select + sign.

2. Select "user" under role tab > select customer plant under related plant > username > email > authority tick. (Service provider will be pre-set to applicable fleet).

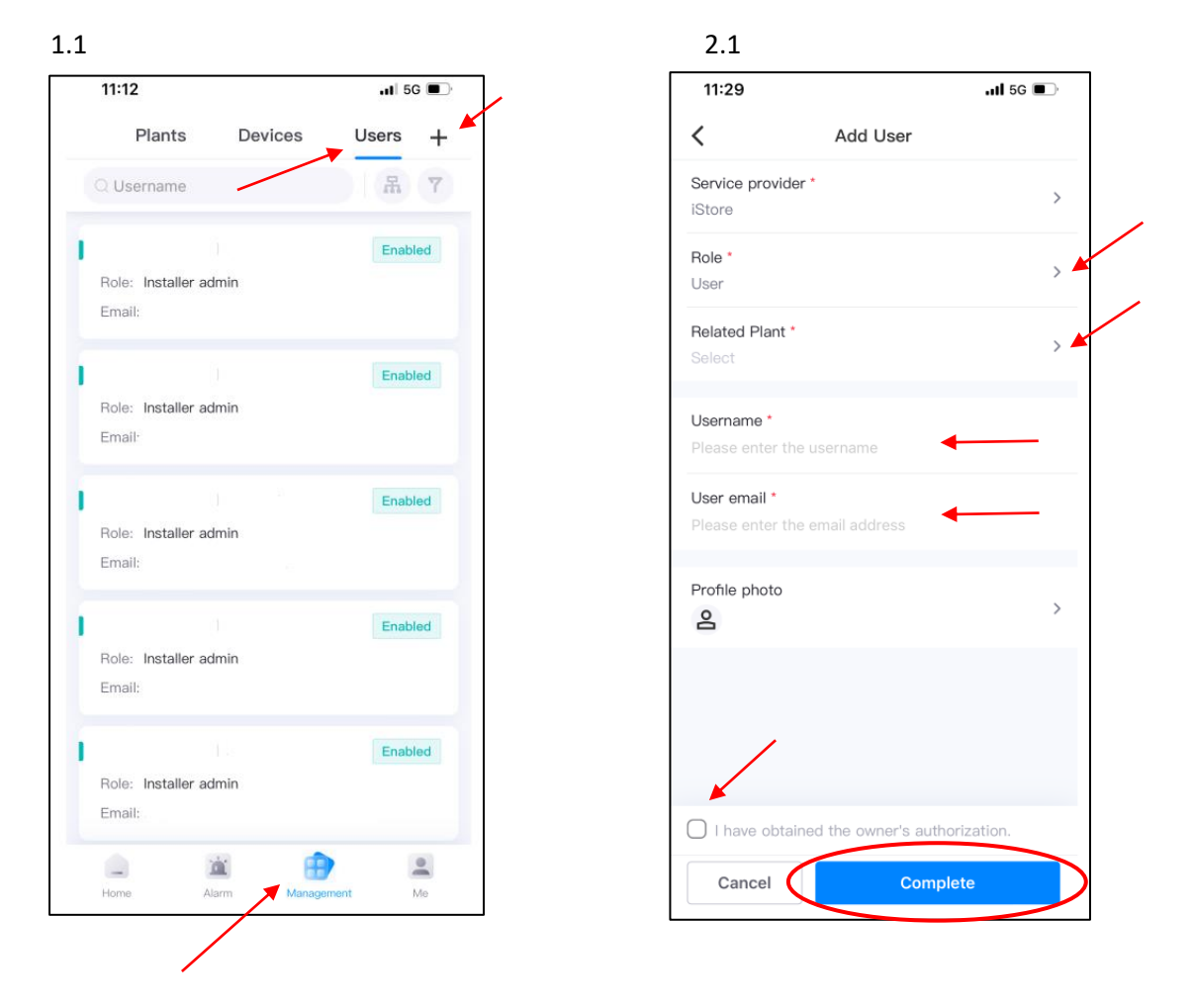

Once complete, end user will receive an email from iStore prompting them to set their password.